## How to install Citrix Receiver (Windows) For VCL (Virtual Computer Lab)

- 1. Before completing these steps **Reset** your <u>Tigerworld/Network password</u> using the following link: <u>https://simba.savannahstate.edu/students/login.aspx</u>
- 2. In a web browser, navigate to Citrix.com, hover over downloads and then click Find Download. Select Citrix Receiver and activate the search function.

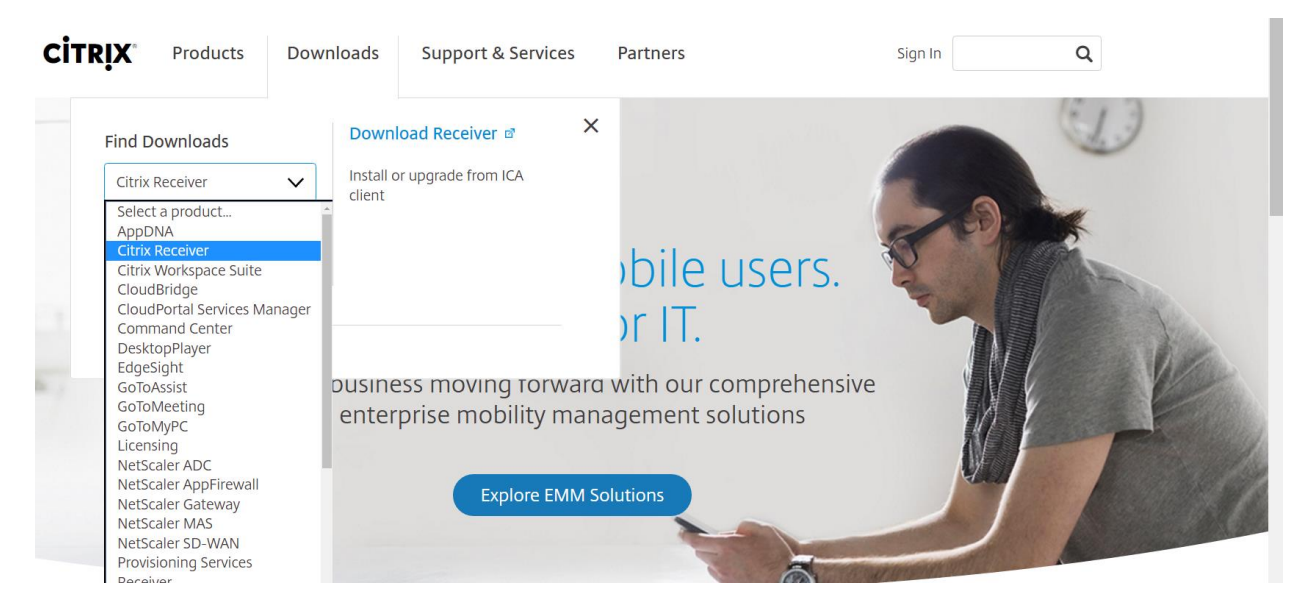

3. Click Download Receiver for windows.

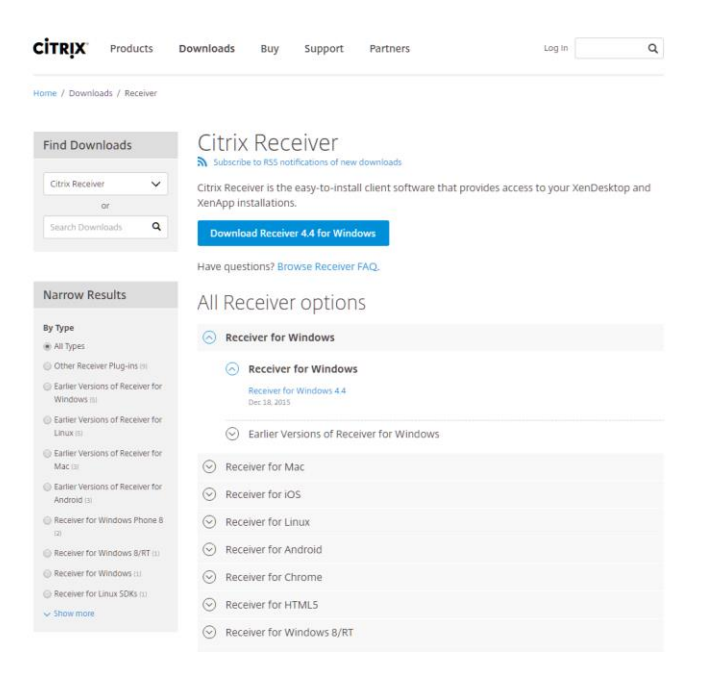

3. Select the check box to agree to the Citrix License Agreement. Now click

Continue.

4. A prompt may come up and request to you to start the installer, if so simply accept and continue. If no prompt appears click the download in the bottom left of your browser window to start the installer manually

Note: The message may vary depending on the web browser you're using.

| 0                   | Citrix Receiver                                                                                                    |
|---------------------|----------------------------------------------------------------------------------------------------|
| citrejx<br>Receiver | Welcome to Citrix Receiver Citrix Receiver installs software that allows access to virtual applications that your organization provides, including software that allows access to the applications that use your browser.  Allow applications access to your webcam and microphone.  Allow applications to use your location.  Allow access to local applications authorized by your company.  Save your credential to log on automatically.  Click Start to set up and install Citrix Receiver on your computer. |
|                     | Start Cancel                                                                                                    |

5. Once installed,

a. Open a browser go to a https://SSU.u2cloud.com
b. Enter: <u>username@student.savannahstate.edu</u>
Password: Network/Tigerworld password

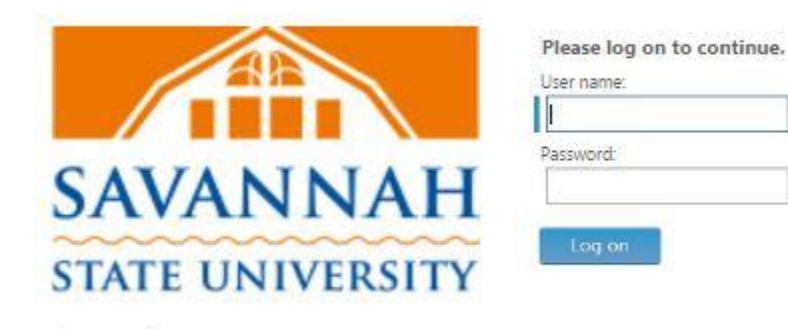

Select Application to begin.